## How to fill in the forms at erasmus.univie.ac.at - Erasmus+ Outgoing 2018/19

| Erasmus Studierender                                                      | nmob                                                      | ilität                                                                                                    |                                                                                                    |                                                                                                    |                                                                                                    | A DECEMBER OF                                               |                                                                                  | niversität<br>vien                                                                                    |
|---------------------------------------------------------------------------|-----------------------------------------------------------|----------------------------------------------------------------------------------------------------|----------------------------------------------------------------------------------------------------|----------------------------------------------------------------------------------------------------|----------------------------------------------------------------------------------------------------|-------------------------------------------------------------|----------------------------------------------------------------------------------|----------------------------------------------------------------------------------------------------|
| Sie sind hier: > Universität Wien                                         | > Eras                                                    | mus                                                                                                    |                                                                                                    |                                                                                                    |                                                                                                    |                                                             |                                                                                  |                                                                                                    |
| Home<br>Anmeldungen<br>Plätze<br>KoordinatorInnen<br>Weiterführende Links | Anme<br>Willko<br>ERAS<br>die Ir<br>Agree<br>über<br>ACHT | eldung - Sch<br>ommen in Ihr<br>MUS-Aufenth<br>nformationen<br>ement und Ri<br>Ihre offizielle<br>FUNG: Ohne | ritt 3: ERASMUS Dokumente bear<br>rem ERASMUS-Account der Universi<br>alt bekanntgegeben. Wenn Sie sid<br>, die Sie in der "Registrierungsema<br>ichtlinien sind erst dann auszufülle<br>e Nominierung für einen ERASMUS-I<br>Nominierung durch den/die Koord | rbeiten<br>tät Wien! Sie<br>ch verbindlich<br>ail" erhalten h<br>n, wenn Sie v<br>Platz ("Nomin<br>dinator/in ist e | haben somit<br>um einen Pl<br>aben <b>. ACHTI</b><br>om Büro für :<br>ierungsemail<br>eine <b>Bewerb</b> i | unver<br>latz be<br>JNG: [<br>Studiel<br>") erha<br>ung sii | bindlich Ihr<br>werben mö<br>Die Formular<br>rendenmob<br>alten.<br><b>mlos.</b> | Interesse an einem<br>chten, beachten Sie bitte<br>re Stipendium, Learning<br>ilität eine Information |
|                                                                           | Hier                                                      | Semester                                                                                                    | Studienrichtungen                                                                                                    | Land                                                                                                    | nominiert                                                                                                  | am                                                          | RefNum                                                                           | Eingereicht                                                                                           |
| 1                                                                         | <b>)</b> 0                                                | 2015-16                                                                                                    | Kultur- und Sozialanthropologie                                                                                                    | Reykjav01                                                                                                    | ×                                                                                                    |                                                             | 20428                                                                            |                                                                                                    |
|                                                                           | Eine                                                      | neue Bewerbi                                                                                                 | ung verbindlich beantragen                                                                                                    |                                                                                                    |                                                                                                    |                                                             |                                                                                  |                                                                                                    |
|                                                                           | Büro f                                                    | für Studierende                                                                                              | enmobilität   Universitätsring 1   A-101                                                                                                    | .0 Wien   Tel.:                                                                                                    | +43 1-4277-1                                                                                               | 3207                                                        |                                                                                  | Druckversion                                                                                          |

### 1 → Click on this icon to start filling in your Erasmus+ forms.

| n<br>Links | Agreement und Richtlinien sind er<br>über Ihre offizielle Nominierung fü<br>ACHTUNG: Ohne Nominierung d | st dann auszufüllen,<br>ir einen ERASMUS-Pl<br>urch den/die Koordir | wenn Sie vom E<br>atz ("Nominierur<br>nator/in ist eine I | Büro für Studien<br>Igsemail") erha<br>Bewerbung sin | rendenmobilität<br>Ilten.<br>Inlos.       | eine Information                |
|------------|----------------------------------------------------------------------------------------------------|---------------------------------------------------------------------|-----------------------------------------------------------|------------------------------------------------------|-------------------------------------------|---------------------------------|
|            | Schritt 1<br>Persönliche<br>Angaben<br>Koordinat                                                        | 2 Schritt 3<br>Daten zum<br>Aufenthalt                              | <b>Schritt 4</b><br>Angaben zur<br>Sprache                | <b>Schritt 5</b><br>Finanzielle<br>Angaben           | <b>Schritt 6</b><br>Learning<br>Agreement | <b>Schritt 7</b><br>Abschließen |
|            | Überprüfung der persön                                                                                  | lichen Angaben                                                      |                                                           | 2                                                    | speicherr                                 | a und weiter                    |
|            | Personendaten<br>Anrede*                                                                                | Frau                                                                |                                                           |                                                      |                                           |                                 |
|            | Vorname(n)* 1<br>Familienname*                                                                          | Marina<br>Musterfrau                                                |                                                           |                                                      |                                           |                                 |
|            | Geburtsdatum 2                                                                                          | 2.03.1992                                                           |                                                           |                                                      |                                           |                                 |

2 → Make sure that all your personal data is correct. If there is something wrong, please contact the International Office (<u>erasmus.outgoing@univie.ac.at</u>).

|      | Schritt 1<br>Persönliche<br>Angaben | Schritt 2<br>Bewerbung<br>beim<br>Koordinator | <b>Schritt 3</b><br>Daten zum<br>Aufenthalt   | <b>Schritt 4</b><br>Angaben zur<br>Sprache | <b>Schritt 5</b><br>Finanzielle<br>Angaben | Schritt 6<br>Learning<br>Agreement | <b>Schritt 7</b><br>Abschließen |
|------|-------------------------------------|-----------------------------------------------|-----------------------------------------------|--------------------------------------------|--------------------------------------------|------------------------------------|---------------------------------|
| zuri | ück                                 |                                               |                                               |                                            |                                            | speiche                            | rn und weiter                   |
|      | Daten zum /                         | Aufenthalt                                    |                                               |                                            |                                            | 2                                  |                                 |
| 3    | von*                                | ERASMUS-Stu                                   | dienaufenthalt<br>(TT.MM.JJJJ)<br>(TT.MM.TII) | :                                          |                                            | S                                  |                                 |
|      | Dauer                               | 0 Monate                                      |                                               |                                            | haalaiset (inde                            |                                    |                                 |
| Л    |                                     | Praktika)?                                    | r dereits erasm                               | 105-Aurenthalt a                           | dsolviert (inki.                           |                                    |                                 |
| 1    |                                     | Zyklus Anzahl Monate                          | •                                             |                                            |                                            |                                    |                                 |
|      |                                     |                                               |                                               |                                            |                                            |                                    |                                 |

3 → Daten zum Aufenthalt (von-bis): Fill in the dates of your Erasmus+ stay. Check the academic calendar on your host university's web page. If there is a Wecome Week or Orientation Week for Erasmus students before the official semester start, this also counts as part of your Erasmus + stay. If you are not sure about the exact dates yet, you can guesstimate them now and correct them later (let the International Office know if there are any changes: <u>erasmus.outgoing@univie.ac.at</u>).

4 → If you already have been on Erasmus + or have done an Erasmus + internship before, click "JA" and indicate your study level at that time, as well as the number of months you have been receiving the grant for. If you are not sure about the number of months, contact Österreichischer Austauschdienst (OeAD) <u>erasmus-wien@oead.at</u>.

| urück                                      |                                                      |                                      |                                            |                                            | speicherr                          | n und weiter                    |  |
|--------------------------------------------|------------------------------------------------------|--------------------------------------|--------------------------------------------|--------------------------------------------|------------------------------------|---------------------------------|--|
| <b>Schritt 1</b><br>Persönliche<br>Angaben | <b>Schritt 2</b><br>Bewerbung<br>beim<br>Koordinator | Schritt 3<br>Daten zum<br>Aufenthalt | <b>Schritt 4</b><br>Angaben zur<br>Sprache | <b>Schritt 5</b><br>Finanzielle<br>Angaben | Schritt 6<br>Learning<br>Agreement | <b>Schritt 7</b><br>Abschließen |  |

#### zu

| n Icelandic Niveau B2                                                                                                    |
|----------------------------------------------------------------------------------------------------|
| z English B2                                                                                                    |
| t English v                                                                                                    |
| t B2 💌                                                                                                    |
| Hinweis: Für BewerberInnen für ES, FR, IT und PT: es soll das<br>Sprachzertifikat in der Unterrichtssprache 1 nachgewiesen werden.                                                                                                    |
| Studierende der Philologien oder Translationswissenschaft, sowie<br>Studierende, die für Deutschland oder die deutschsprachige Schweiz<br>nominiert sind, müssen keinen Sprachnachweis vorlegen. Diese<br>Studierenden laden bitte Ihr Sammelzeugnis hoch. |
| * Sprachnachweis                                                                                                    |
| Bitte laden sie ausschließlich korrekte PDF Dateien zu dieser<br>Bewerbung hoch. Ein kostenloses Programm zu Erstellung von PDF<br>Files finden sie hier PDFCreator.                                                                                       |
| Dateien hochladen Alle Dateien löschen<br>Ziehen Sie ein oder mehrere Dateien zum Hochladen in<br>diesen Bereich.                                                                                                    |
| L                                                                                                    |
|                                                                                                    |

 $5 \rightarrow$  Upload your language certificate according to the requirements (see upper part of page, "Sprachanforderungen gemäß Platz") Attention: students of Translation/Interpretation, Philology students and students who will study at a German-speaking university (Germany, parts of Switzerland) do not need to provide a language certificate. In that case please upload your "Sammelzeugnis" (Transcript of Records) issued by the University of Vienna.

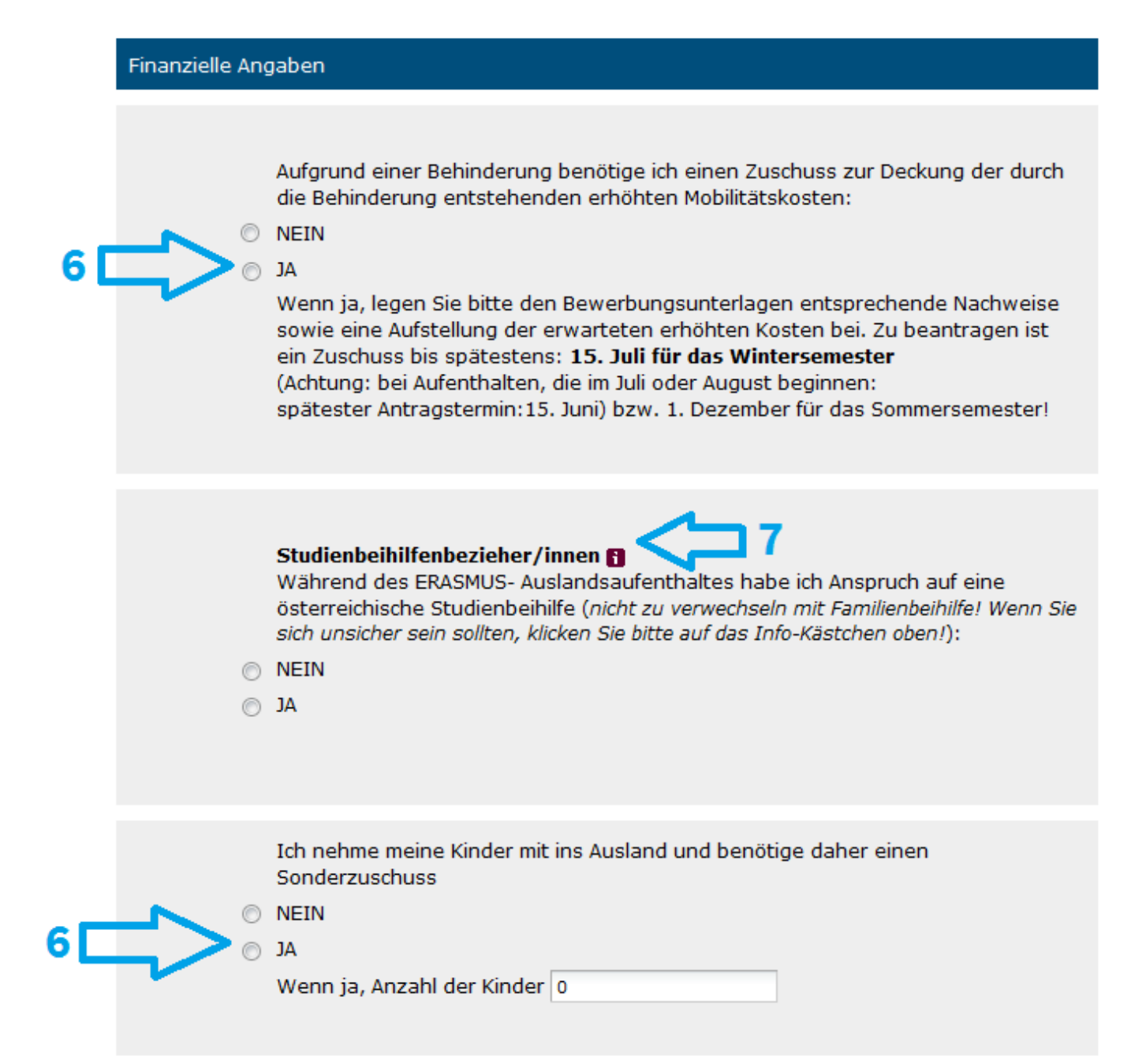

6 → Students with children and students with special needs can apply for additional financial aid (in addition to the Erasmus + grant). Please select "JA" if you are planning to apply for additional financial aid. We will explain you the next steps after you submit your Erasmus + documents at the International Office. Please note that the **deadlines for application** have changed: this year, it is 23.06.2018 if your stay starts in the winter semester 2018/19; and 23.11.2018 if your stay starts in the summer semester 2019.

7 → If you will receive a study grant (**Studienbeihilfe**) from the Austrian Study Grant Authority (Stipendienstelle) during your stay abroad, please select "JA". **Attention!** This is a very important part of your application for the Erasmus+ grant; if you provide wrong information at this point, you might have to pay back the grant. If you are not sure whether you will receive the study grant during your stay abroad, please select "NEIN" and contact the International Office **as soon as possible** if there are any changes.

#### VOR ANTRITT DES AUSLANDSAUFENTHALTES

#### 1. VORGESCHLAGENES STUDIENPROGRAMM AN GASTUNIVERSITÄT 🛐

Für jeden Monat Auslandsstudium, für den Erasmus-Zuschuss bezogen wird, sind im Nachhinein **mindestens 3 ECTS-Punkte** nachzuweisen (angerechnet in der relevanten Studienrichtung an der Universität Wien!).

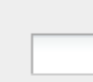

Laufzeit des ausländischen Programmes: (Semester / Trimester)\*

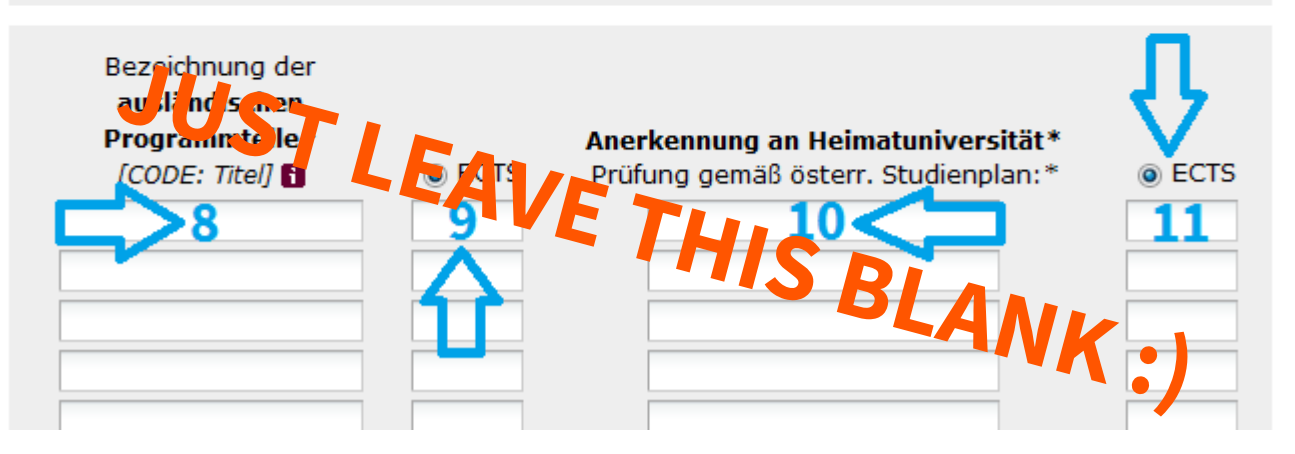

# 2. BESTÄTIGUNG DES BETREUERS/DER BETREUERIN DER DIPLOM-, MASTERARBEIT / DISSERTATION

(nur bei Bedarf auszufüllen)

Ich bestätige, dass der ERASMUS-Auslandsaufenthalt von Herrn/Frau **Matt Brown** an der Gastinstitution der Abfassung der 🔹 mit dem Titel :

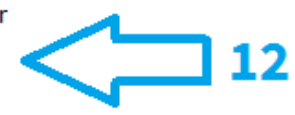

dient.

12 → If you will be working on your thesis during your ERASMUS+ stay, please enter the type of thesis (diploma/MA/PhD) and the (provisional) title of your thesis. Your supervisor will have to sign the pages 2 and 5 of the Learning Agreement before the mobility!

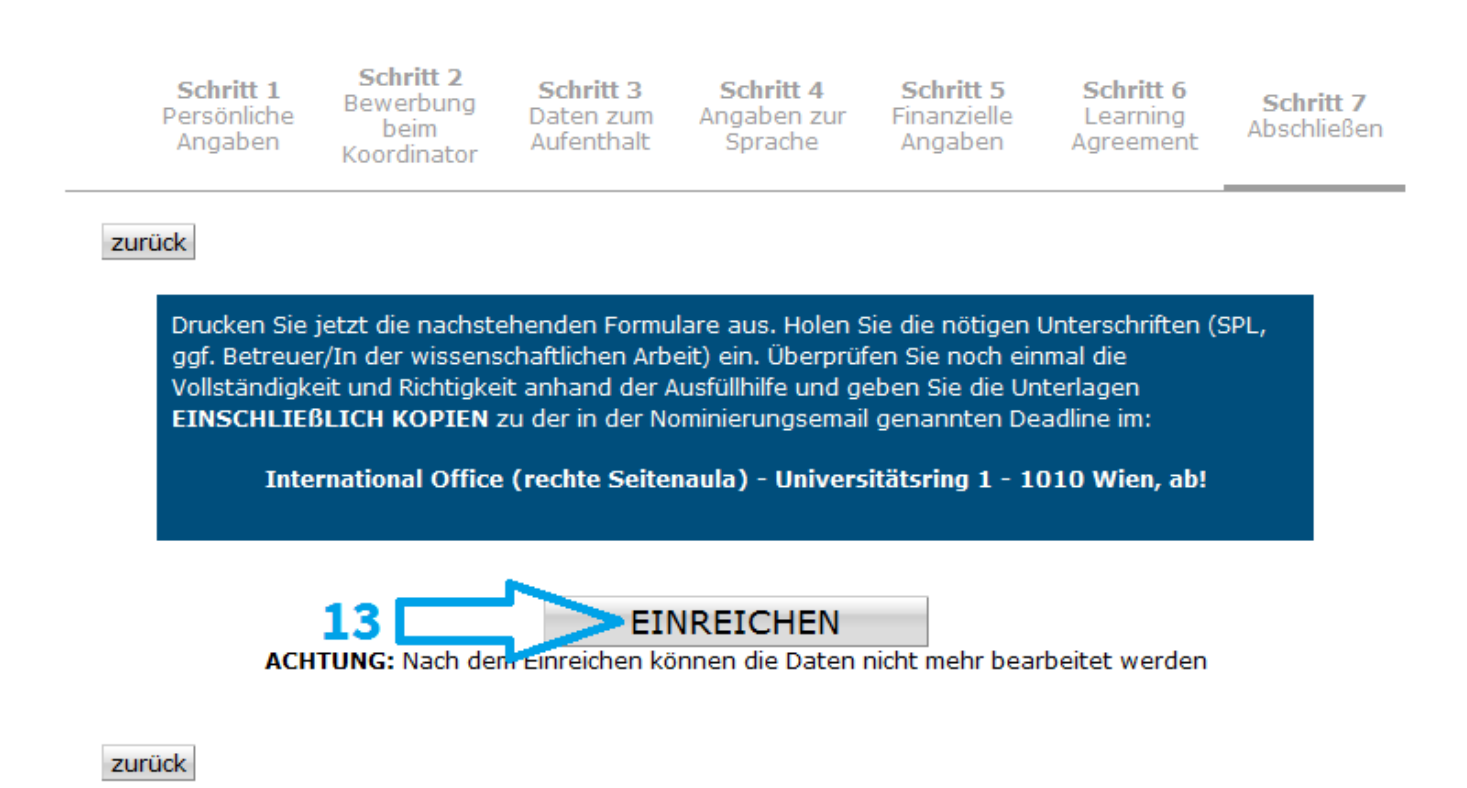

13 → Before clicking on the button "Einreichen (SUBMIT)", please make sure that all the data is correct (as you will not be able to change it yourself afterwards). By clicking on the button "Einreichen (SUBMIT)", all forms will be automatically created for you to download as PDF documents.

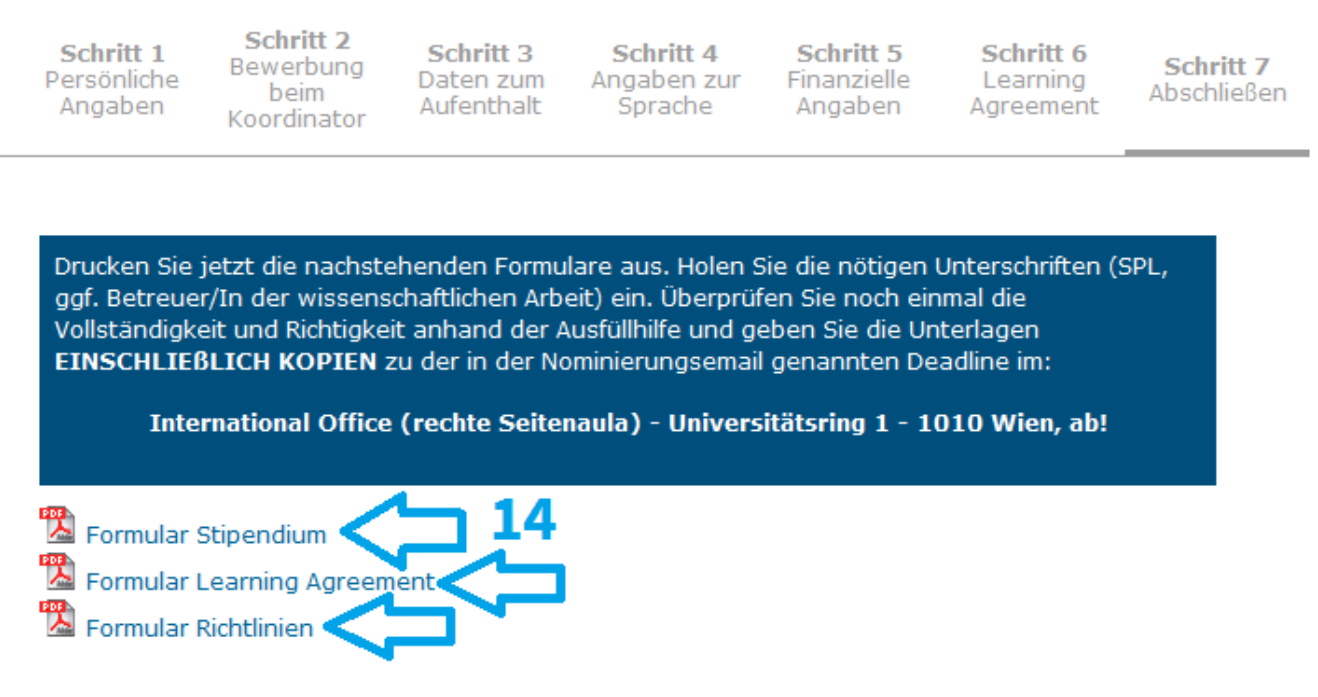

Sie haben am 17.02.2015 um 15:52 eingereicht

14 → Now you can download the forms "Stipendium" and "Richtlinien" as PDF documents. As an OLA tester, you do not need the from "Learning Agreement" from this page because you will create an Online Learning Agreement instead.

Please then submit your documents (originals + copies) personally at the Intenational Office of the University of Vienna (main building, hallway to the right).